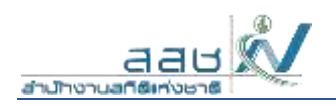

# การใช้งานระบบคลังข้อมูลสถิติ

ระบบคลังข้อมูลเป็นระบบที่ใช้งานผ่าน Browser ดังนั้นผู้ใช้สามารถเข้าสู่ระบบได้โดยการเข้าโปรแกรม Browser ดังนี้

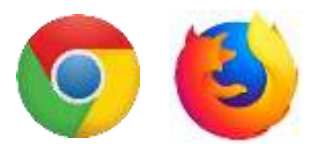

เมื่อเปิด Browser แล้ว พิมพ์ URL Address เพื่อเข้าหน้าหลักของระบบทดสอบ

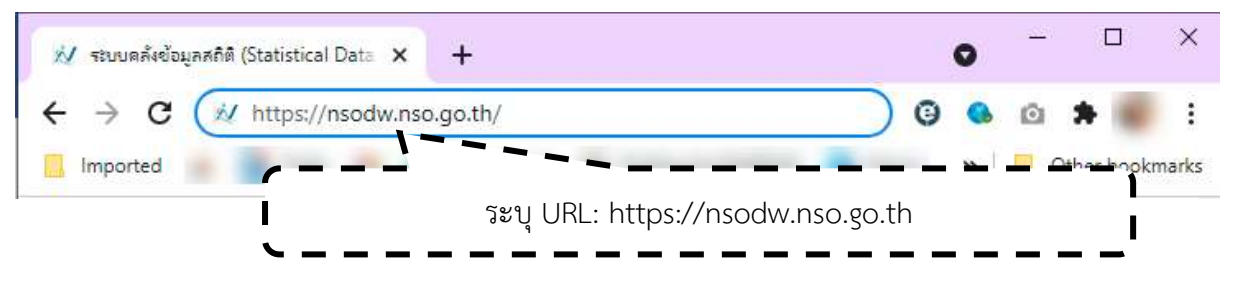

เมื่อระบุ URL ข้างต้นแล้ว ระบบจะเข้าสู่หน้าจอสำหรับเรียกดูรายงานสถิติ

| NSODW                                  |                                                                                                    | et ma                            | unin ellattera uniforanse THOU BA |
|----------------------------------------|----------------------------------------------------------------------------------------------------|----------------------------------|-----------------------------------|
|                                        |                                                                                                    |                                  |                                   |
|                                        | ระบบคลังข้                                                                                                    | ้อมูลสถิติ                       |                                   |
|                                        | (Statistical Data Wa                                                                                             | arehouse System)                 |                                   |
|                                        | ู่ข้อมูลโครงการของสำนักงานสถ <u>ั</u>                                                                            | ติแห่งชาติ จำนวน 34 รายการ       |                                   |
|                                        | Hit soustenut                                                                                                    | nauninge                         |                                   |
|                                        |                                                                                                    |                                  | Aurrilayaata                      |
|                                        | 😂 ਰੀਬ<br>ਸੰਬਰ 19                                                                                                 | elu<br>                          |                                   |
| atu Samara                             | atus kapathem goor wenyau                                                                                        | Public Providence                | -Au-Dagentweenaa                  |
|                                        |                                                                                                    | 1945-c                           |                                   |
|                                        | 📳 สำรวจด้านเทคโ                                                                                                  | นโลยีสารสนเทศ<br><sub>Mens</sub> |                                   |
| Poprodrubelsteinsaumaanstanberb<br>dau | Incommitmentation and a management and and a management and a management and a management and a management and a |                                  |                                   |

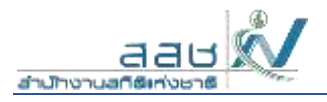

#### การเปลี่ยนภาษาของเว็บไซต์คลังข้อมูลสถิติ

เว็บไซต์ระบบคลังข้อมูลสถิติ (ผู้ขอใช้บริการทั่วไป) เป็นเว็บไซต์รองรับ 2 ภาษา ซึ่งผู้ใช้สามารถคลิกที่

" TH 💽 EN "

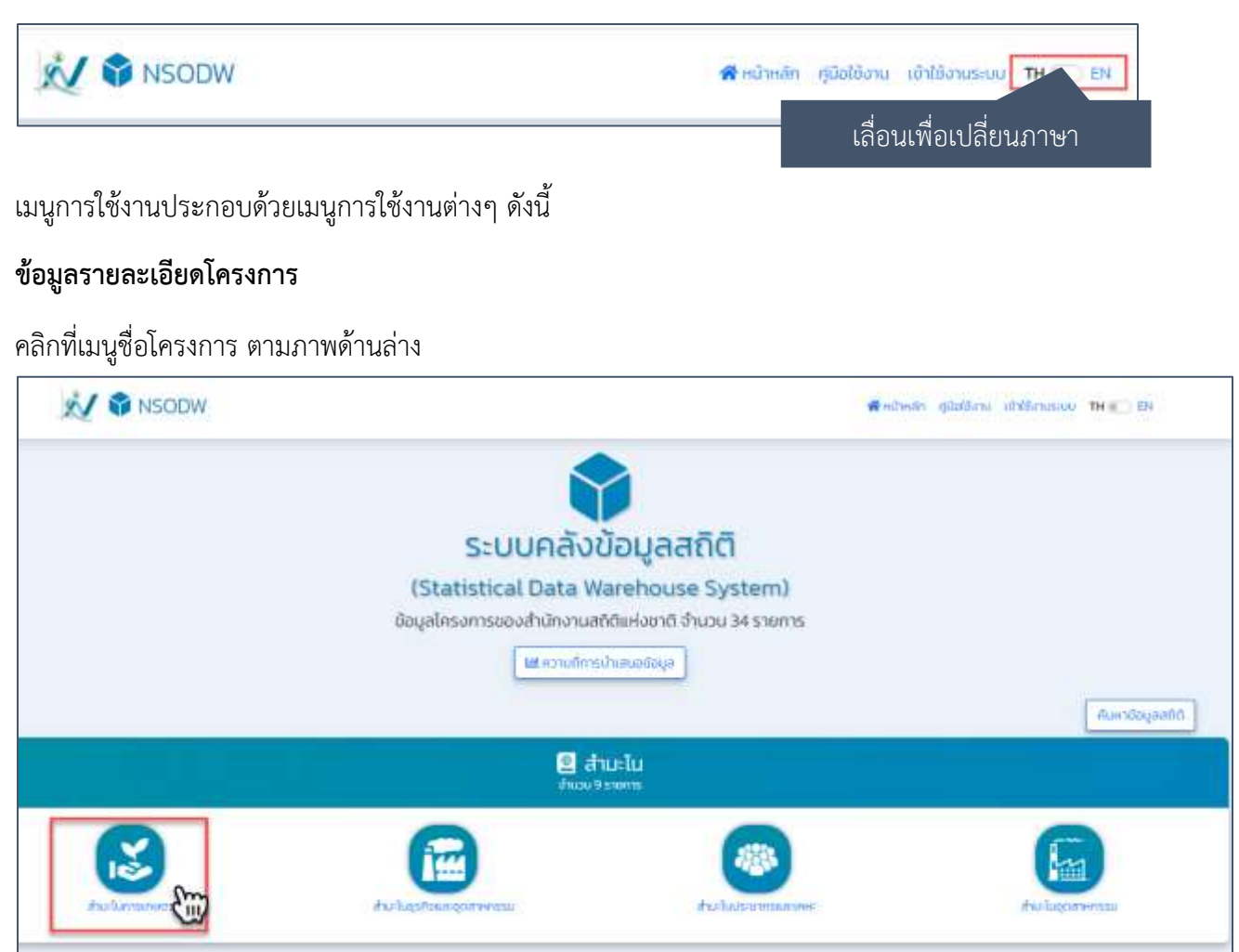

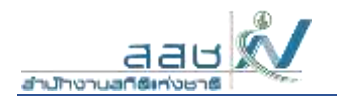

#### ระบบแสดงรายละเอียดโครงการ

| : ทั้งนี้เสียที่มีปัญเลสไปเกี่ยวกับใครงสร้างพื้นฐานกาลการ<br>อาย และประเมินคลโครงการฟัฒนากางการเกยกรได้อย่าง<br>านสได้แฟงงาปีซึ่งมีอำนายหน้าที่ตามพระรายบัญเจริติสได้ |
|----------------------------------------------------------------------------------------------------|
| •                                                                                                    |
|                                                                                                    |
|                                                                                                    |
|                                                                                                    |
|                                                                                                    |

## คลิกที่ชื่อรายงานสถิติ ระบบแสดงรายงานสถิติ

| Dashboard_SK 1.1 (                 | <b>9</b> /            |                 |                                   |              |                               |                                     |   |
|------------------------------------|-----------------------|-----------------|-----------------------------------|--------------|-------------------------------|-------------------------------------|---|
| 4 English                          |                       |                 |                                   |              |                               |                                     | ¢ |
| ana interactivitane                | • * finche (erm       | unatzúłnye -    | davan jernaanadiziifina           | • * etroe pr | nametaides+ *mondad           | llannaslalu (50) je nameduškovy     |   |
|                                    |                       |                 |                                   |              |                               | tei fein +                          |   |
|                                    |                       |                 |                                   |              |                               |                                     |   |
| ราง 1.1 (") จำนวนเติ<br>เพื่ : ไร่ | โอครองทำการเกษ        | ลร ร่วมมดตามก   | การจดทะเบียนกดดร                  | หาว และสมา   | ตเนื้อที่ก้อครออภังสิน        |                                     |   |
|                                    |                       |                 |                                   |              | OWNER                         | disuments                           |   |
| 808                                | Sacia                 | itwite          | d'une                             | susistie     | 1. ผู้สึกครองสำครหายิบแสนตรกร | 2. ผู้ถือครองที่ใน่หลายผู้เหมาพระกร |   |
| 1) ATMENTICA (VILLE PART)          |                       |                 |                                   | 847.129      | 606,283                       | 243.896                             |   |
| 1) immerana (stai rival)           | 101 % กรุงสายแหน่งคร  |                 |                                   | 8,856        | 5,847                         | 3,809                               |   |
|                                    | 101 1. 04400544111481 | 00) a. 10047345 |                                   | 3,131        | 1,865                         | 1,296                               |   |
|                                    |                       | 035 g. Naouren  | BT) a. residenta                  | 639          | 155                           | 284                                 |   |
|                                    |                       |                 | 92) m. tramerikan                 | 586          | 290                           | 303                                 |   |
|                                    |                       |                 | 83) s. nazača                     | 462          | 288                           | 216                                 |   |
|                                    |                       |                 | (4) a. constitutes                | 457          | 357                           | 106                                 |   |
|                                    |                       |                 |                                   |              |                               |                                     |   |
|                                    |                       |                 | 85) a. Servaria                   | 300          | 90                            | 311                                 |   |
|                                    |                       |                 | 06) a. Servada<br>06) a. Gileseda | 308          | 140                           | 129                                 |   |

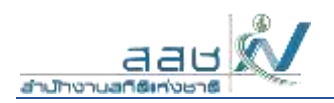

นอกจากเรียกดูรายงานสถิติแล้ว ผู้ใช้สามารถคลิกที่ปุ่ม พิมพ์ หรือ เอ็กซ์ปอร์ต ตามภาพด้านล่าง

| ai English |                      |                      |                 |            |     |
|------------|----------------------|----------------------|-----------------|------------|-----|
|            |                      | 05) ด. นางระบาด      | 134             | 90         | .44 |
|            |                      | 07) ด. บางเรือกหนัง  | 108             | 80         | 28  |
|            | 20) อ. มางกอกเรียย   |                      | 12              | 4          | 8   |
|            | 20) อ. บาลกอกน้อย    | 07) ด. บางชุมสรี     | 12              | 4          | 8   |
|            | 21) อ. นางชุมเปลี่ยน |                      | 284             | 104        | 180 |
|            | 21) อ. นางชุมเพียน   | 05) ด. ท่าข้าม       | 227             | Нő         | 147 |
|            |                      | 07) a. udud v        | 57              | 24         | 33  |
|            | 22) อ. การมีเหรือง   |                      | 151             | 55         | 96  |
|            | 22) n. n=61+5nj      | 01) ด. บางหวัง       | 50              | 17         | 33  |
|            |                      | 02) ด. นางตัวน       | 17              | 8          | 9   |
|            |                      | 07) a. unusan        | 17              | 4          | 13  |
|            |                      | 00) ค. คลองชาวง      | 51              | 24         | 27  |
|            |                      |                      |                 |            | 14  |
|            | 23) 8.1 03           | าที่นี่เพื่อพิยพ์ราย | งาบหรือเอ็กซ์ปล | ร์ตรายงางเ | 30  |
|            | 23) 8.1              |                      |                 |            | 17  |
|            | 1000                 | 00 100               | 40              | -67        | 13  |

คลิกที่ปุ่ม "พิมพ์" เพื่อพิมพ์รายงานสถิติในรูปแบบของ PDF File หรือ HTML File

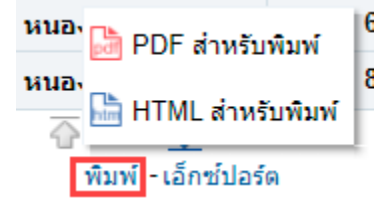

ตัวอย่างเอกสารรูปแบบ PDF File

| <ul> <li>         ÷ C A Not secure analytic secure analytic secure analyti</li></ul> | fictures gath SR0/analyt<br>Figna 🔮 Testnewi | ocultanı dill'don<br>Geswigindi 🌘 | moadExportati<br>Fecon 💎 Fe | Fieldolen-eaartw<br>ecoloriaan 💌 -                                                                                                    | 71-WWGTWC250000<br>TML Color Ficker | land Section (1997) Section (1997) S | <ul> <li>(a) (b) (b) (b) (b) (b) (b) (b) (b) (b) (b</li></ul> |
|----------------------------------------------------------------------------------------------------|----------------------------------------------|-----------------------------------|-----------------------------|----------------------------------------------------------------------------------------------------|-------------------------------------|----------------------------------------------------------------------------------------------------|---------------------------------------------------------------|
| ≡ sandl                                                                                                    |                                              |                                   | 1.63                        | - 015 +                                                                                                    | U 🔿                                 |                                                                                                    | ± + :                                                         |
|                                                                                                    | The second                                   | ranijuratira                      |                             | eta nen un alté                                                                                                    | taraalaha<br>yadab                  | ninth-document                                                                                                    |                                                               |
|                                                                                                    | 1.000                                        | 1000                              | 100                         |                                                                                                    | 1 2000                              | Laborationers Laborationers                                                                                                    | 10000                                                         |
|                                                                                                    | 6.0mm/p                                      | 2.94                              |                             |                                                                                                    | 84,14                               |                                                                                                    | 20.00                                                         |
|                                                                                                    | 1110000                                      | 16.1.10x000010001                 |                             |                                                                                                    | A.698                               | 644                                                                                                    | Lee                                                           |
|                                                                                                    | 0.0 4991                                     | 004 Homes -                       | 45 A. (recent)              |                                                                                                    | -418                                | 188                                                                                                    | 1.06                                                          |
|                                                                                                    |                                              |                                   | KELL MADERIN.               | 26.4 million                                                                                                    | . 69                                | 800                                                                                                    |                                                               |
|                                                                                                    |                                              |                                   |                             | CEA manage                                                                                                    |                                     |                                                                                                    | 97                                                            |
|                                                                                                    |                                              |                                   |                             | The month.                                                                                                    |                                     | · · · · · · · · · · · · · · · · · · ·                                                                                                    | 10                                                            |
|                                                                                                    |                                              |                                   |                             | No. modele                                                                                                    | 47                                  |                                                                                                    | 145                                                           |
|                                                                                                    |                                              |                                   |                             | DOx break                                                                                                    | 100                                 |                                                                                                    | 10                                                            |
|                                                                                                    |                                              |                                   |                             | OC- WANTE                                                                                                    |                                     |                                                                                                    |                                                               |
|                                                                                                    |                                              |                                   |                             | this start                                                                                                    | 19.                                 | 140                                                                                                    |                                                               |
|                                                                                                    |                                              |                                   |                             | Die Personale                                                                                                    |                                     | 407                                                                                                    | 1.000                                                         |
|                                                                                                    |                                              |                                   | 48.0.0-610                  |                                                                                                    |                                     |                                                                                                    |                                                               |
|                                                                                                    |                                              |                                   | 96.0 (refere                | tera state                                                                                                    |                                     | 2.00                                                                                                    | 11-                                                           |
|                                                                                                    |                                              |                                   | ALL STATE                   |                                                                                                    |                                     |                                                                                                    | 1                                                             |
|                                                                                                    |                                              |                                   | Wra point?                  | Date and                                                                                                    |                                     |                                                                                                    | 11                                                            |
|                                                                                                    |                                              |                                   | We a faul                   |                                                                                                    |                                     | 894.                                                                                                    | *                                                             |
|                                                                                                    |                                              |                                   | The first                   | Disk Ball                                                                                                    |                                     |                                                                                                    |                                                               |
|                                                                                                    |                                              |                                   | 10000                       | THE R. LEWIS CO.                                                                                                    |                                     | 101                                                                                                    | 100                                                           |
|                                                                                                    |                                              |                                   | the balance                 |                                                                                                    | 1.60                                |                                                                                                    | 97                                                            |
|                                                                                                    |                                              |                                   | The second                  | Max maritie                                                                                                    |                                     |                                                                                                    | 10                                                            |
|                                                                                                    |                                              |                                   |                             | CD + minute even                                                                                                    |                                     |                                                                                                    |                                                               |
|                                                                                                    |                                              |                                   |                             | The manufacture                                                                                                    | 1.1                                 |                                                                                                    | 36                                                            |
|                                                                                                    |                                              |                                   |                             | india analysis                                                                                                    |                                     |                                                                                                    | 14                                                            |
|                                                                                                    |                                              |                                   |                             | Min Berli                                                                                                    | 28                                  |                                                                                                    |                                                               |
|                                                                                                    |                                              |                                   |                             | No. of Concession, Name                                                                                                    | 48                                  | 88                                                                                                    | 1.1 880                                                       |
|                                                                                                    |                                              |                                   | the summer of               | 1993 800                                                                                                    |                                     |                                                                                                    |                                                               |
|                                                                                                    |                                              |                                   | The second second           | International Contractory                                                                                                    |                                     |                                                                                                    |                                                               |
|                                                                                                    |                                              |                                   | 12.4 00000                  | the second                                                                                                    |                                     |                                                                                                    |                                                               |
|                                                                                                    |                                              |                                   | The Press                   | THE R P. LEWIS CO., LANSING MICH.                                                                                                    |                                     |                                                                                                    | 11                                                            |
|                                                                                                    |                                              |                                   | 100 100                     | The Local Contract                                                                                                    |                                     |                                                                                                    |                                                               |
|                                                                                                    |                                              |                                   | The state                   | They be also                                                                                                    |                                     |                                                                                                    |                                                               |
|                                                                                                    |                                              |                                   | 10.000                      | Contraction of the local sectors of the local sectors of the local secto |                                     |                                                                                                    |                                                               |
|                                                                                                    |                                              |                                   |                             |                                                                                                    | 100                                 |                                                                                                    | - 2                                                           |
|                                                                                                    |                                              |                                   |                             | 250.000                                                                                                    | 10.00                               |                                                                                                    |                                                               |
|                                                                                                    |                                              |                                   |                             | 10,4 7 8 8                                                                                                    |                                     |                                                                                                    |                                                               |

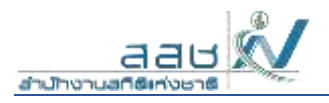

# หรือกดปุ่ม "เอ็กซ์ปอร์ต" เลือกจัดรูปแบบ แล้วเลือกรูปแบบไฟล์ที่ต้องการ

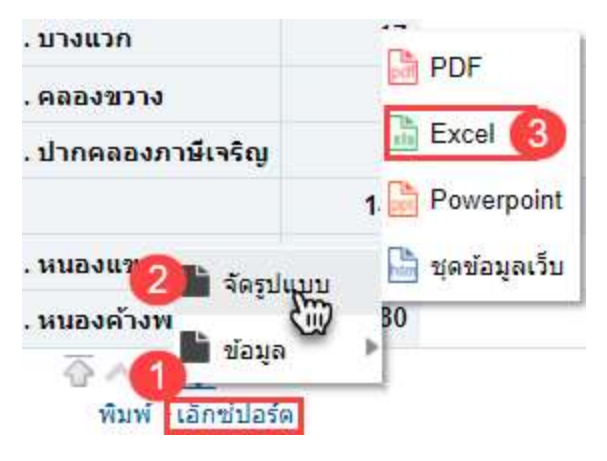

#### ระบบแสดงสถานะการเอ็กซ์ปอร์ตข้อมูลตามรูปแบบไฟล์ที่เลือก

| ← → C (A Rothesser) analytics.nee.go.th/3507/restylics/swullt<br>is insorted a 12 Tells M & Figure (D Tellsev);sSWDVD | Formi<br>D Facur V Freevet | tar izzon 🐨 Withdij Calder Picture                                                                                                    | 🔲 kondi 🔕 kelucityji 🕲 Li | 電 台 ি 🕒 🖨<br>magel/0 🔹 | ★ II 6 |
|----------------------------------------------------------------------------------------------------|----------------------------|----------------------------------------------------------------------------------------------------|---------------------------|------------------------|--------|
| Eachboard, SK-11 (*)                                                                                                  |                            |                                                                                                    |                           |                        | 1      |
| The Sugar                                                                                                    |                            |                                                                                                    |                           |                        | 0.1    |
|                                                                                                    | Ittes suscentia            | 124                                                                                                    | 10                        | 44                     |        |
|                                                                                                    | 97) m. uraeffarmute        | 100                                                                                                    | 10                        | - 26                   |        |
| 201 a. internation                                                                                                    |                            | -0                                                                                                    | 4                         | .4                     |        |
| 20) a. trianaming                                                                                                    | (17) in transmit           | 12                                                                                                    |                           | (4)                    |        |
| 27) a. resembling                                                                                                    | m mile                     | alemana X                                                                                                    | 104                       | 100                    |        |
| 21) p. mierpoliou                                                                                                    | Min. Mail                  |                                                                                                    | 35                        | 147                    |        |
|                                                                                                    | 117).m. umm mažažen        | filevie talda EXCEL2007                                                                                                    | 24                        |                        |        |
| 22) n. o sileytos                                                                                                    |                            | 1.00                                                                                                    | 38.7                      | .34                    |        |
| 22) n. erificting                                                                                                    | WT                         | 0                                                                                                    |                           | 11                     |        |
|                                                                                                    | 121 vo. srister            | and the second second s | E.                        | 100                    |        |
|                                                                                                    | 1073 us. 51 mins           | uncin                                                                                                    | . 1                       | 101                    |        |
|                                                                                                    | HQ =. HARINTSE             | 11                                                                                                    | 24                        |                        |        |
|                                                                                                    | 101 . Overage diet         | eg                                                                                                    | 2                         | 266                    |        |
| -27) n. тамлами                                                                                                    |                            | 140                                                                                                    | 112                       | 20                     |        |
| 23(4)                                                                                                    | 1021-m, somewarkete        | 4.2                                                                                                    | 85                        | 42                     |        |
|                                                                                                    | (0.1) on terms and torton  | -10                                                                                                    | 07.5                      | (11)                   |        |
|                                                                                                    | and and                    | 19.7-90                                                                                                    |                           |                        |        |
|                                                                                                    |                            |                                                                                                    |                           |                        |        |

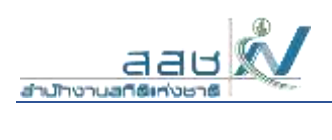

#### ระบบแสดงสถานะการเอ็กซ์ปอร์ตเรียบร้อยแล้ว

| Disaboard, SK-1.7 (*) |                                |                                                                                                    |     |       |           |
|-----------------------|--------------------------------|----------------------------------------------------------------------------------------------------|-----|-------|-----------|
| That Explos           |                                |                                                                                                    |     |       | 0.0       |
|                       | 000 w. scheersche D            | 24                                                                                                    | 24  | 11.   | 1.0       |
|                       | til) a. usuilarasia 1          | 08                                                                                                    | 11  | 17    |           |
| 20) a. artana dian    |                                | t2-                                                                                                    | 1   | 4     |           |
| 201 a. scornenitor    | (ii) as a support              | T.P                                                                                                    |     | 1     |           |
| 21) a. storpathin     | a confutu                      |                                                                                                    | 104 | 101   |           |
| anthormetics = (PA    | (0) n. stort                   | *                                                                                                    | 10  | - 147 |           |
|                       | 17) แ แกม ครามวนการเรืองอิไอร์ | locumentario                                                                                                    | 11  | 11    |           |
| 22) n. scribening     |                                |                                                                                                    | .00 | 94    |           |
| 211 m. and inday      | tha was                        |                                                                                                    | 32  |       |           |
|                       | 62) m. urbin                   |                                                                                                    | 1   | 5     |           |
|                       | (2) in store                   | enes                                                                                                    | 1.1 | 2.1   |           |
|                       | (0) a. estulative              | 1                                                                                                    | 31  | 対     |           |
|                       | (9) a. streaman an all stag    | 16                                                                                                    | 1   | 54    |           |
| Z)) a. consistant     | 1                              | NR C                                                                                                    | 113 | 20    |           |
| 271 n. www.est mit    | (V) a. wassesses               | G                                                                                                    | 10  | 10    |           |
|                       | Win emeriliant 1               | with the second second s | 117 |       |           |
| Fighter turners       |                                |                                                                                                    |     |       |           |
| D Analyse, TH SE-1    |                                |                                                                                                    |     |       | Size at X |

## ระบบจะแสดงไฟล์ตามรูปแบบที่เลือก

| A Cater - 8 + A A                                              | = _ ₽ · [5 ma                                         | Text                                                                                                    | - B D                                                                                                    | 新 瀬 蘭 3               | 2 · A# D                                                                                                    |
|----------------------------------------------------------------|-------------------------------------------------------|----------------------------------------------------------------------------------------------------|----------------------------------------------------------------------------------------------------|-----------------------|----------------------------------------------------------------------------------------------------|
| Peter Bar Bar Bar Bar Ar (                                     | = = = = = =                                           | a Conter - S - N - St                                                                                                    | all Conditional Formatian Call<br>Formatting - Table - Styles -                                                                                                    | inset Delete Format   | Sort & Find &                                                                                                    |
| Captered 5 Feet 5                                              | Alignment                                             | To Nomber                                                                                                    | 15 Styles                                                                                                    | Celt                  | Editing                                                                                                    |
| 6. ∨ 1 × √ <i>f</i> z 19) a. nāzdu                             |                                                       |                                                                                                    |                                                                                                    |                       |                                                                                                    |
|                                                                |                                                       |                                                                                                    |                                                                                                    |                       |                                                                                                    |
|                                                                |                                                       |                                                                                                    |                                                                                                    |                       |                                                                                                    |
| #56                                                            | tecto                                                 | Field                                                                                                    | dian                                                                                                    | sudah                 | 1. เสียงระดำเลงเปลือง                                                                                                    |
| aranara ji sa maa jara                                         | lecto                                                 | Put                                                                                                    | ina -                                                                                                    | enadada<br>at         | 1. (Aberterhensilsen<br>Ann                                                                                                    |
| auronaura (izza esenti)<br>N.25                                | lecte                                                 | Pas                                                                                                    | dia                                                                                                    | radah.<br>at          | 1 ผู้สือสรรณ์กิจสรณิสมก<br>1.179<br>1.896                                                                                                    |
| unana (na mar)<br>na ma                                        | Encla<br>10 - reportementary<br>10 - reportementary   | Events<br>Mile, meanwer                                                                                                    | etus .                                                                                                    | vadala<br>at          | 1. (#32012#***********************************                                                                                                    |
| navena (car cort)<br>navena (car cort)                         | Eastin<br>18 • reporterioran<br>18 • reporterioran    | Funs<br>XII.e. macroso<br>XII.e. macroso                                                                                                    | dition                                                                                                    | vyadidu<br>atr        | s útsensofhereutjou<br>Lane<br>Lane<br>Lane<br>Eine                                                                                                    |
| annedad (ant auth )<br>annedad (ant auth )<br>alleg            | Escia<br>18 s reponservan<br>20 s reponservan         | Date<br>03.6. tracetan<br>03.6. maarian                                                                                                    | dition<br>ODIA reference<br>DELA manufación<br>DELA manufación                                                                                                    | vuoluiti<br>atz<br>1  | 1. (Stortsoftweeding)<br>2.19<br>2.19<br>2.19<br>2.10<br>1.10<br>1.10<br>1.10<br>1.10<br>1.10<br>1.10<br>1.10                                                                                                    |
| unadala indi undi )<br>Auge                                    | Locia<br>18 s. escanotarriare<br>20 s. escanotarriare | Parks<br>Volle, maarken<br>Volle, maarken                                                                                                    | ditas<br>ODA ristrative<br>ISI:a washtan<br>ISI:a washtan<br>ISI:a washtan<br>ISI:a washtan                                                                                                    | vuoloisi<br>au        | 1. (Storts of hereiling)<br>2.176<br>2.186<br>2.181<br>2.191<br>2.191 |
| anda<br>managar (ma maa)                                       | Locia<br>18 4. espectosarrane<br>18 4. espectosarrane | Volla martan<br>(01a martan                                                                                                    | ditas<br>ODs remains<br>Dis varian<br>Dis varian<br>Dis varian<br>Dis varian<br>Dis varian                                                                                                    | uyariada<br>atr       | 1. (Sartasé Lancidises<br>Lara<br>1.231<br>1.331<br>1.331<br>1.331<br>1.331<br>1.331<br>1.331<br>1.331<br>1.331                                                                                                    |
| anda<br>mananan (ma ana)<br>manana (ma )                       | Secto<br>18 4 repotrementary<br>18 4 repotrementary   | Wile merven<br>2018 merven                                                                                                    | ditas<br>ODA retentive<br>ODA retentive<br>ODA seature<br>ODA seature<br>ODA seature<br>ODA seature<br>ODA seature<br>ODA seature                                                                                                    | au<br>au              | 1. (Storts of hare dises<br>Lare<br>Lare<br>Ma<br>All<br>Ma<br>All<br>Ma<br>Ma<br>All<br>Ma<br>All<br>Ma<br>Ma<br>All<br>Ma<br>Ma<br>Ma<br>All<br>Ma<br>Ma<br>All<br>Ma<br>Ma<br>Ma<br>Ma<br>Ma<br>Ma<br>Ma<br>Ma<br>Ma<br>Ma<br>Ma<br>Ma<br>Ma                                                                                                    |
| novana (ca eser)<br>novana (ca eser)                           | Konita<br>20) e reponseroroare<br>20) e reponseroare  | Vola market<br>Vola market                                                                                                    | d'han<br>DDA reinnann<br>DDA seinnach<br>DDA saolfac<br>DDA saolfac<br>DDA saolfac<br>DDA saolfac<br>DDA saolfac<br>DDA saolfac<br>DDA saolfac                                                                                                    | uyarladar<br>att      | 1. (\$\$20,53,00 hore).<br>Auro<br>1.234<br>535<br>535<br>535<br>535<br>535<br>535<br>535<br>535<br>535<br>5                                                                                                    |
| needen joor eert (<br>worden joor eert (<br>worden joor eert ( | Locia<br>18 s. repondentare<br>20 s. repondentare     | Pula<br>XII.6. machan<br>XII.6. machan                                                                                                    | ditas<br>ODA retrarte<br>1914 marcan<br>1915 marcan<br>1916 marcan<br>1916 marcan<br>1916 marcan<br>1916 marcan<br>1916 marcan<br>1916 marcan<br>1916 marcan<br>1917 marcan<br>1918 marcan<br>1919 marcan<br>1919 marcan<br>1910 marcan<br>1910 marcan | uyarladır.<br>.atı    | 1. (Storts of toroution<br>Lane<br>Lane<br>1999<br>1999<br>1999<br>1999<br>2009<br>2009<br>2009<br>2009                                                                                                    |
| anderen (mar energi)<br>newspara (mar energi)                  | Locia<br>18 4. espectosarrane<br>18 4. espectosarrane | Wile market           (0) & market           (0) & market           (0) & market                                                                                                    | ditus<br>ODA retristive<br>DELE mandan<br>DELE manda<br>DELE manda<br>DELE manda<br>DELE ditiveta<br>DELE ditiveta<br>DELE ditiveta<br>DELE ditiveta                                                                                                    | u yarishi<br>atz      | 1. (\$520-13 of Laweldow<br>Lawe<br>Lawe<br>Lawe<br>Lawe<br>Lawe<br>Size<br>Size<br>Size<br>Size<br>Size<br>Size<br>Size<br>Siz                                                                                                    |
| unerale (con een")<br>econesie (con een")<br>koo               | Konto<br>18 4. reponser rane<br>20 4. reponser rane   | 2016. tradinger<br>2016. tradinger<br>2016. tradinger<br>2016. tradinger<br>2016. tradinger                                                                                                    | ditaa<br>OD a. reinsporte<br>Dita. osaaraan<br>Dita. osaaraan<br>Oti a. saaraafa<br>Oti a. saaraafa<br>Dita. sidand<br>Dita. sidand<br>Dita. sidand<br>Dita. sidand<br>Dita. sidand<br>Dita. sidand                                                                                                    | uparladar<br>ass<br>1 | 1. (\$\$20,53 off-torections<br>Arm<br>5.05<br>609<br>600<br>600<br>600<br>600<br>600<br>700<br>700<br>700<br>700<br>700                                                                                                    |
| anaata (na maa)<br>anaata (na maa)                             | Locia<br>10 s. repondentare<br>20 s. representare     | Parks<br>X016. master<br>X016. master<br>X016. synthe<br>X016. synthe | ditas<br>Otto retrante<br>ISTA marcan<br>ISTA marcan<br>ISTA marca | uyarladır.<br>alı     | 1. (\$520-13-0*f-torections<br>Lara<br>1.20<br>100<br>100<br>100<br>100<br>100<br>100<br>100<br>100<br>100<br>1                                                                                                    |

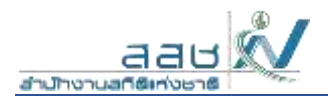

หรือกดปุ่ม "เอ็กซ์ปอร์ต" เพื่อนำออกไฟล์ข้อมูลในรูปแบบไฟล์ต่างๆ ตามภาพด้านล่าง

| ลองขวาง                          |                |
|----------------------------------|----------------|
| ากคลองภาษีเจริญ                  | Excel          |
|                                  | 1. 🖿 CSV       |
| นองแขม 📄 จัดรูปแบบ               | 🖿 ดั่นด้วยแท็บ |
| นองค้างพ                         | ▶ 🔚 XML        |
| พิมพ์ - <mark>เอ็กซ์ปอร์ต</mark> |                |

เลือกรูปแบบข้อมูลที่ต้องการนำออกข้อมูล จากตัวอย่างเลือก Excel ระบบแสดงสถานะการเอ็กซ์ปอร์ตข้อมูล

| 410.00       |                       |                      |                      |      |     |     |
|--------------|-----------------------|----------------------|----------------------|------|-----|-----|
| That graphic |                       |                      |                      |      |     | 0.0 |
|              |                       | DI UCULARIZATION     | 134                  | 10   | 44  |     |
|              |                       | 107) or providence   | 100 Juli             | 20   | 38  |     |
|              | 30) a. Mountaini      |                      | Q.                   | 4    |     |     |
|              | 20) n. 111470070000   | Theorem in (70)      | 12                   | 1    | 1   |     |
|              | The momentum          |                      | 201                  | 304  | 100 |     |
|              | 21) is a segmentation | 10) Automa           | × auarusztislich 🗉   |      | 647 |     |
|              |                       | 1171 M. 1070071      |                      | 34   |     |     |
|              | 22) a. irelicitay     |                      | กำลักลักพี่ปอร์แไปปล | 55   | 25  |     |
|              | (22) a. mulicular     | WHAT IN THE PARTY OF | 100                  | 17   | 33  |     |
|              |                       | 102) on terration    | 0                    | 1    | 3   |     |
|              |                       | 07) 94. 10 144210    | and the              | 3    |     |     |
|              |                       | oton money to        | Turner 1             | 24   | 22  |     |
|              |                       | 221 is dominant      | divitig 14           |      | 3.6 |     |
|              | 23) e. unnumu         |                      | -101                 | -113 | 20  |     |
|              | Elya Hunauma          | ttilt of landstate   | iù.                  | 11   |     |     |
|              |                       | 03) is simultant     | ( II                 | -67  | 30  |     |

เมื่อนำออกข้อมูลเรียบร้อยแล้ว ระบบจะแสดงไฟล์ตามรูปแบบที่เลือก

| Concernment          |                     |                    |                                    |       |      |      |
|----------------------|---------------------|--------------------|------------------------------------|-------|------|------|
| That English         |                     |                    |                                    |       |      | 0.0  |
|                      |                     | 03) m. 1/1444 Jun. | 128                                | 30    | 44   | -    |
|                      |                     | 97;=.won@anu       | 44 198                             | 97    |      |      |
|                      | 203 n. utomersiks   |                    | 12                                 | 1.4   | 18   |      |
|                      | 20) n. granning     | 071-0.0140000      | 12                                 | 1.4   |      |      |
|                      | 20 a. physioline    |                    | 234                                | 104   | .888 |      |
|                      | 21) n. u urgalifina | 10010-0110-0       | 🖌 ดารถิ่มกัน 🗙                     | - 61  | 947  |      |
|                      |                     | 07]                |                                    | 24    | 21   |      |
|                      | 225 al. middeling   |                    | โดงรูนของไทนที่ส่งเงินสร้างขนุญจะไ | 95    | 96   |      |
|                      | infeitten a co      | CONTRA 110         | 1 mar 1                            |       |      |      |
|                      |                     | ulta anda          | (y)                                |       | 1    |      |
|                      |                     | 67)-m-31340-00     | 1/22010                            |       | 0.   |      |
|                      |                     | 00) IL HERPETER    | anar                               | 24    | 17   |      |
|                      |                     | III) as strongener | dialog IE                          |       | 14   |      |
|                      | 270 to totalization |                    | 542                                | 400 C | 10   |      |
|                      | 270 m. solutionemis | 033                | 12:                                | -05   | 11   |      |
|                      |                     | I'll - inmedian    |                                    | 112   |      | 1.00 |
|                      |                     |                    |                                    |       |      |      |
| a contraction of the |                     |                    |                                    |       |      | 2000 |

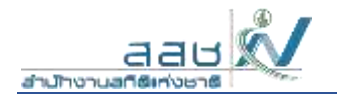

#### คลิกที่ไฟล์แนบระบบเปิดไฟล์ดังภาพ

| The former from the              | As realized to consider the  | ne onen orner i   | white increases in the second | and the result from some the set |                                           |                   |        |              |    |                             | 140           |     |
|----------------------------------|------------------------------|-------------------|-------------------------------|----------------------------------|-------------------------------------------|-------------------|--------|--------------|----|-----------------------------|---------------|-----|
| K Calder                         | + 11 + A' A'                 | = = 📊 🕫 -         | 伊 Wasp Test                   | General +                        |                                           | Deg .             | 1      | × 😰          | Σ. | AT S                        | D             |     |
| Pate In J M                      | - B - A - A -                | $===\pm\pm\pm$    | 📰 Merge & Center 🕤            | 5 - N - St 21 Cor                | nilitional Formatian<br>matting - Table - | Call<br>lityles - | inet D | elete Format | 1. | Sort & Feo<br>Filter - Sela | a bi<br>sct - |     |
| Classes 5                        | First. 3                     | Algo              | end i i i                     | Nenter 15                        | 5%/es                                     |                   | ·      | orite.       |    | titing .                    |               | ~   |
| 41 VIX-71                        | fe ana                       |                   |                               |                                  |                                           |                   |        |              |    |                             |               |     |
| (A)                              | (m)                          | (c)               | 0                             |                                  | 16                                        |                   | 60     | 2.0          | 10 | 14                          | - K.          |     |
| สาด                              | 4enda                        | สำหกอ             | ส่งอุล                        | RE_A02_T                         |                                           | C_A06             |        |              |    |                             |               |     |
| 1) Americano (THE HMIL)          | 103 W. Press William Theory  | 03) a. wwarsan    | OI) #. RECEIPTING             | 1. พู่สืบครองที่จดร              | งระเรือนเกษตรกร                           | 355               |        |              |    |                             |               |     |
| E () shemene (star mear.)        | 10) H. MOOLENNIGHTUNES       | 03) a. waaatao    | 01) 6. กระชุดสาย              | 3. หู่ปังครองที่ไม่จ             | งคระเน็บแกษครกา                           | 1 294             |        |              |    |                             |               |     |
| ( unn elcz) scienera (c)         | 10) 9. fr§dstrinstvirtues    | (III) a. wsiaikan | TD) R. Maadaan                | 1. ผู้มีลตรองที่จดร              | งระเริ่อนเกษตรกร                          | 290               |        |              |    |                             |               |     |
| [] Intenets (Vali ontil.)        | 10) 1. (10/01/10/01/10/01    | 03) a. wwarran    | 02) e. weaksan                | 2. ผู้ปีอตรอกที่ในร              | งดทางมีมาแกษตรกา                          | 305               |        |              |    |                             |               |     |
| 1) Americana (Kale MWBL)         | 10) N. PROXYMEW THAT         | 03) a. wsaman     | 03) ศ. คลองสืบ                | 1. หูต้อสรอกทั้งสร               | ทางนี้ยนกระดงกร                           | 286               |        |              |    |                             |               |     |
| ( units vick) enamera (1 7       | 10) n. mpacamaawaaan         | 03) a. wsiaman    | 03) ด. ดลองสับ                | 2. คู่มีแครองที่ไม่ง             | แล่งการเป็ยหล่ายเหตุ                      | 110               |        |              |    |                             |               |     |
| (Jawn acz) scanach (1            | 10) 9. (150301030911865      | 00) a. Weekkan    | 06) ด. ดอองสั้นสอง            | 1. ผู้ชื่อครองที่จดร             | ทะเมือนเกษตรกร                            | 351               |        |              |    |                             |               |     |
| [ ] Anenana (sta nma.)           | 10) 9. (rpisarwawnies        | 03) a. weassan    | 04) ต. คลองสิบสอง             | 2. ผู้ถือครอบที่ไม่จ             | งดหวะเมืองแกษตรกา                         | 1 100             |        |              |    |                             |               |     |
| (uwo acv) scanach (c d           | 10) 9. (1) 4.10              | 03) a. wiiaetan   | (co) a. Sanuda                | 1. ผู้ชื่อครองที่จดร             | งเปลือบเกษตรกร                            | . 58              |        |              |    |                             |               |     |
| 1 (1) Americante (1538 ministra) | 10) N. PROVERSION THREE      | 03) B. WILDONDO   | (65) a. Tanuda                | 2. คู่สื่อครองที่ไม่ง            | งดจะเป็นจะกษณฑ                            | 111               |        |              |    |                             |               |     |
| 2 II Americane (Vite HMM.)       | 10) W. FEDERATING THEFT      | (03) a. wspexan   | offwirfig # (80               | 1. ยู่มีแครองที่จดร              | งระเชื่อนเกษตรกร                          | 140               |        |              |    |                             |               |     |
| 1 1) memory (star meau)          | 10) R. MSKIMAW TURS          | 03) a. waasan     | 06) ด. ดูฟิงเหนือ             | 3. พู่ปัตตรองที่ไม่จ             | งละเวนในของกละสถา                         | 1 129             |        |              |    |                             |               |     |
| LINNO MEET SCREEKING             | 10) 9. frijdkativneuw telefs | (03) a. Wsiaegan  | 117) ន. គាត់កើ                | 1. ผู้สื่อครองที่จุดห            | งระเมืองเกษตรกร                           | 115               |        |              |    |                             |               |     |
| 5 1 menane (van nvin.)           | 10) 9. //00/11/00/11001      | 03) a. Weaman     | 07) គ. ៨1ម័កទី                | 2. ผู้ชื่อครองที่ไม่ร            | งดทางมีมาดกษณฑา                           | 1 100             |        |              |    |                             |               |     |
| 6 1) ADMENTING (VIN HVIL)        | 10) B. PERSONAL WEAR THEFT   | 03) a. weberean   | sliggirth a (80               | 1. พ่ชื่อสาอาที่จอง              | กระเบียนกระสงกา                           | 227               |        |              |    |                             |               |     |
| 7 II phenene (via rival)         | 10) 9. friskummann tues      | 00) a. wiibekan   | 08) n. duiando                | 2. อซึอดรองที่ไม่จ               | งลางระเบียวเกษตรกร                        | 117               |        |              |    |                             |               |     |
| E 1( shere's (\$18 mm))          | 10) R. Montheast Tuest       | 05) a. 114410     | OII) ศ. ข่านรัง               | 1. หรือครองที่จดง                | ทระเมือนเกษตรกร .                         | 51                |        |              |    |                             |               |     |
| Lumm arr) scenera (1 d           | 10) 3. (rsistmixwhiet        | 05) 8. 914499     | 00) 8. 111452                 | 2. เพื่อครอบที่ไม่จ              | จองระเนื่อจอกษองกา                        | 1 2               |        |              |    |                             |               |     |
| ( HWR HEY) FERRARIN (1 0         | 101 S. PERSONAL STREET       | 06) a. 111478     | 01) e. esar≦u                 | 2. พิชีอตรอกที่ในห               | งดหว่านี้ยาแกษตาก                         | 4 3               |        |              |    |                             |               |     |
| LINN NY) SCREEKS [1 ]            | 101 9. 0150307000070001      | 101 p. Aug#       | 01) a. flugf                  | 1. allanzordany                  | พระเรียนกาษพรกร                           | - 21              |        |              |    |                             |               |     |
| The second state family desired  | 100 is depletenence and the  | in a fund         | future fluid                  | ว เสียแรงหรืวม                   | man francesan                             |                   |        |              |    |                             |               | 112 |

### ค้นหาข้อมูลสถิติ

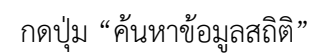

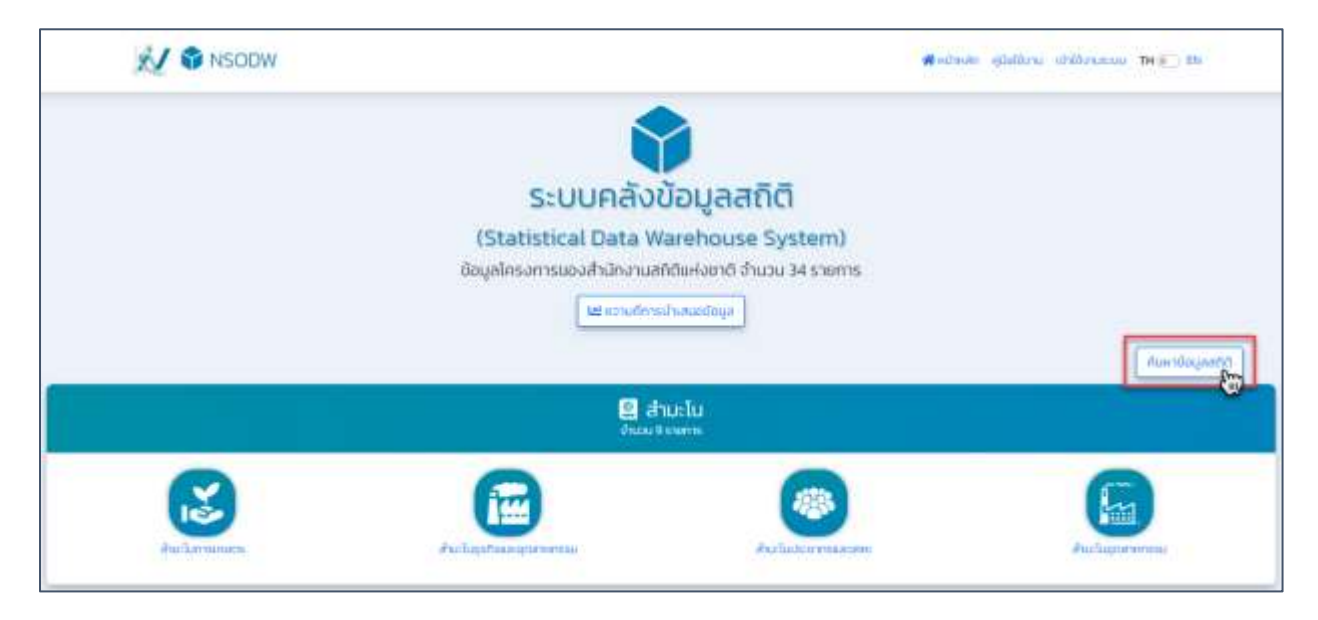

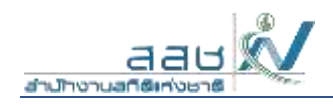

ระบบเข้าสู่หน้าจอสำหรับสืบค้นรายงานสถิติ ผู้ใช้สามารถระบุเงื่อนไขเพื่อกรองข้อมูลตามขั้นตอน หมายเลข 1-3 จากนั้นระบบแสดงรายงานสถิติ

| 14 moved-shapeedd Statistical Dati 🗴 🕂                                                                                                    |                                                                                                    |                                 | 0 - 0                      |
|----------------------------------------------------------------------------------------------------|----------------------------------------------------------------------------------------------------|---------------------------------|----------------------------|
| ← → O (# nodemojoth/deposts/Seathage                                                                                                    |                                                                                                    |                                 | a = + 0 • a * 6            |
| 🚺 important 💣 🔯 hallos 🎮 🗳 🖡 Figma 🎲 Bestfandys                                                                                                    | GWEMD 🧿 Falcon 💎 Free vertor loona 🖤 HTML Color Picker                                                                                                    | 🖬 sami 😧 raturty? 🕲 Letagat     | 1D • Ctherbookment         |
|                                                                                                    | •                                                                                                    |                                 |                            |
|                                                                                                    | ระบบคลังข้อมลสถิติ                                                                                                    |                                 |                            |
|                                                                                                    | And the Party March Street Party                                                                                                    |                                 |                            |
|                                                                                                    | (Statistical Data Warehouse Syste                                                                                                    | (m)                             |                            |
| af mante and                                                                                                    |                                                                                                    |                                 |                            |
| manipame                                                                                                    | Theorem 1                                                                                                    | 2                               |                            |
| deux (                                                                                                    | - Automotive Automa                                                                                                    | v shumade                       |                            |
|                                                                                                    | Age                                                                                                    |                                 |                            |
|                                                                                                    | 2003                                                                                                    |                                 | 1                          |
|                                                                                                    |                                                                                                    |                                 | Juin 4 tarris              |
| dista                                                                                                    | Servers.                                                                                                    | deprefesante                    | Inuna                      |
| <ol> <li>Tenete</li> <li>Tenete</li></ol> | AnciedruAcruv                                                                                                    | distants entriformations white  |                            |
| 2 is a decay the framework schwares with                                                                                                    | Anastruturu                                                                                                    | ancourse methors associe states |                            |
|                                                                                                    | 431                                                                                                    | hostulari                       | สำนานการการการและเป็นเกิดจ |
| กดปุ่มนี้เพื่อเปิดรายงานสถิติ                                                                                                    | สมพาร์ พระโอการสมพระสามารก็การสิ่งนี้ประชา                                                                                                    | Antio factory                   | distantinitratations       |
|                                                                                                    | and the second second se |                                 | -                          |
|                                                                                                    | [ 10 m                                                                                                    |                                 |                            |
|                                                                                                    |                                                                                                    |                                 |                            |

กดปุ่ม "รายงาน" ระบบแสดงรายงานสถิติ

| Cashbo    | and UF | -14               |          |        |       |       |             |           |          |           |            |           |                          |                                                                                                    |      |  |   |
|-----------|--------|-------------------|----------|--------|-------|-------|-------------|-----------|----------|-----------|------------|-----------|--------------------------|----------------------------------------------------------------------------------------------------|------|--|---|
| triple    |        | 40 -              |          |        |       |       |             |           |          |           |            |           |                          |                                                                                                    |      |  | 0 |
|           |        |                   |          |        |       |       |             |           |          |           |            |           |                          |                                                                                                    |      |  |   |
|           |        |                   |          |        |       |       |             | 6         | 0 2053   |           |            | • • Tess  | na Saurai 1/2            | 983                                                                                                    |      |  |   |
|           |        |                   |          |        |       |       |             | 1 10 10   | A INTERN | quitition | 181        | • • 40    | cla prosentation         | deformen)                                                                                                    |      |  |   |
|           |        |                   |          |        |       |       |             | * 200     | A LEVERS | atrition  | ne)        | •         |                          |                                                                                                    |      |  |   |
|           |        |                   |          |        |       |       |             |           |          |           |            |           |                          | 10 50                                                                                                    | ha 🔻 |  |   |
|           | จ้านวน | จู้ว่างงาน ที่เลย | กล่างานเ | มาก่อน | จำแมก | ตามอา | เชิงเที่ห่า | ครั้งสุดง | ាែរ ពុតរ | ถามกรรเ   | เพิ่ง่าครั | ึ่งสุดทำบ | (2563)                   |                                                                                                    |      |  |   |
| ม่วอเป็นค | u      |                   |          |        |       |       |             |           |          |           |            |           | Contrading to All Contra | and the second second sec |      |  |   |
| น่วยเป็นค | u.     |                   |          |        |       |       |             |           |          |           |            | nnew      | правникации              | éna -                                                                                                    |      |  |   |

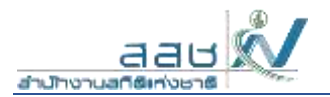

### เรียกดูข้อมูลความถี่การนำเสนอข้อมูล

กดปุ่ม "ความถี่การนำเสนอข้อมูล"

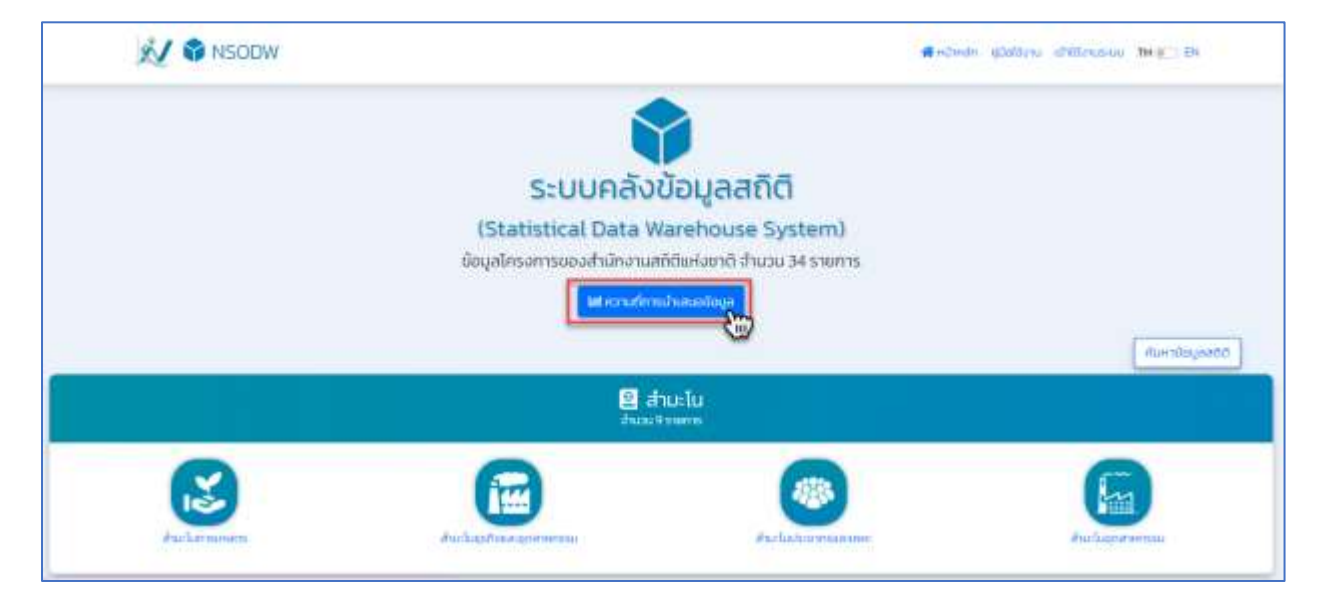

## ระบบแสดงรายละเอียดความถี่การนำเสนอข้อมูล

| ความที่การนำเสมอข้อมูล<br>สามารักษาท |                                                                                                    |                                          |                     |                |                                         |  |  |
|--------------------------------------|----------------------------------------------------------------------------------------------------|------------------------------------------|---------------------|----------------|-----------------------------------------|--|--|
| hdu                                  | Insurva.                                                                                                    | Džuma                                    | ความที่เสียเป็นสุด  | mainspectation | milune                                  |  |  |
| 1                                    | สำรวจการประกอบก็จการไวล่เอนเสลงคลดีเฮาส์                                                                                                    | 2547/2549/ 255/(2553/2555/2557/2559/2507 | qn 2.0              | 2563           | dos mienculatina                        |  |  |
| 2                                    | Alsonaviouansion                                                                                                    | 2952-2562                                | 0np                 | 2563           | ตั้งมาะลากมาอีกม/Gando                  |  |  |
| 8                                    | สำรุงขณะเมืองพระสาสวิทาร                                                                                                    | 3350/2553 (2554)2556/2558(2560)2563      | 171.20              | 2564           | สำนานสาวสาว                             |  |  |
| 4                                    | Automanaca                                                                                                    | 2536/2546/2996                           | ηn 10 G             | D 2566         | เรื่อรารอาณาวิทระในสมชิงธะดับหมู่อ้าน   |  |  |
| 5                                    | ahspolitauseru                                                                                                    | 2546, 2351                               | 9150                | histeronstu:   | discourse with a                        |  |  |
| ÷Ē.                                  | an examplement of the second second sec | 2548-2563                                | nnik (Telanar 1-4). | 2563           | dismannunina/dorder                     |  |  |
| 7                                    | สำนวงการมีการให้เกล้าได้สำหารสายการสืบสารในสารมีประชุญการ                                                                                                    | 2549-2502                                | nnū                 | 2567           | ต่อรายอาณาร์กร/การ/จิเครือ/ในตาวอังการอ |  |  |